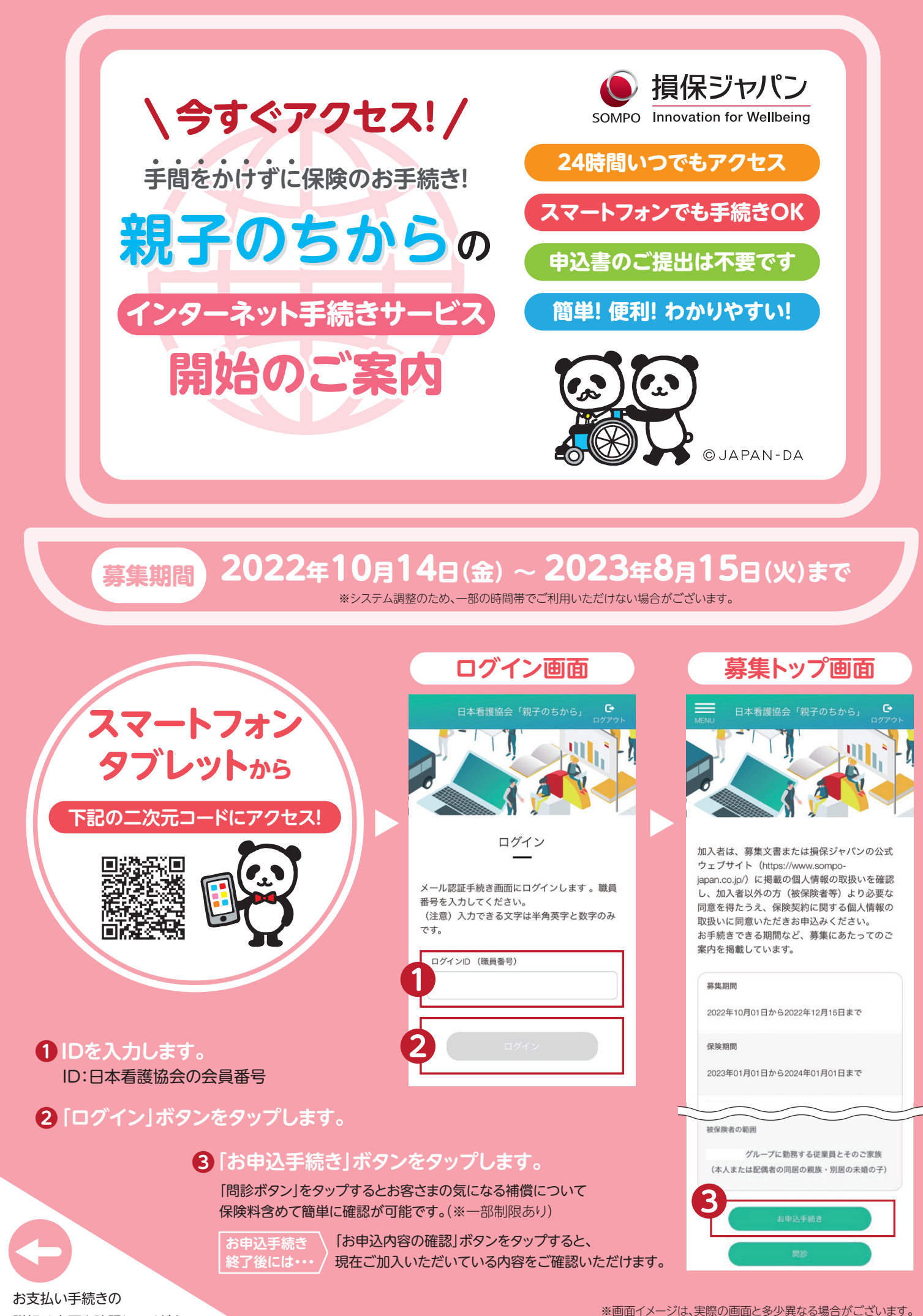

詳細は裏面を確認してください

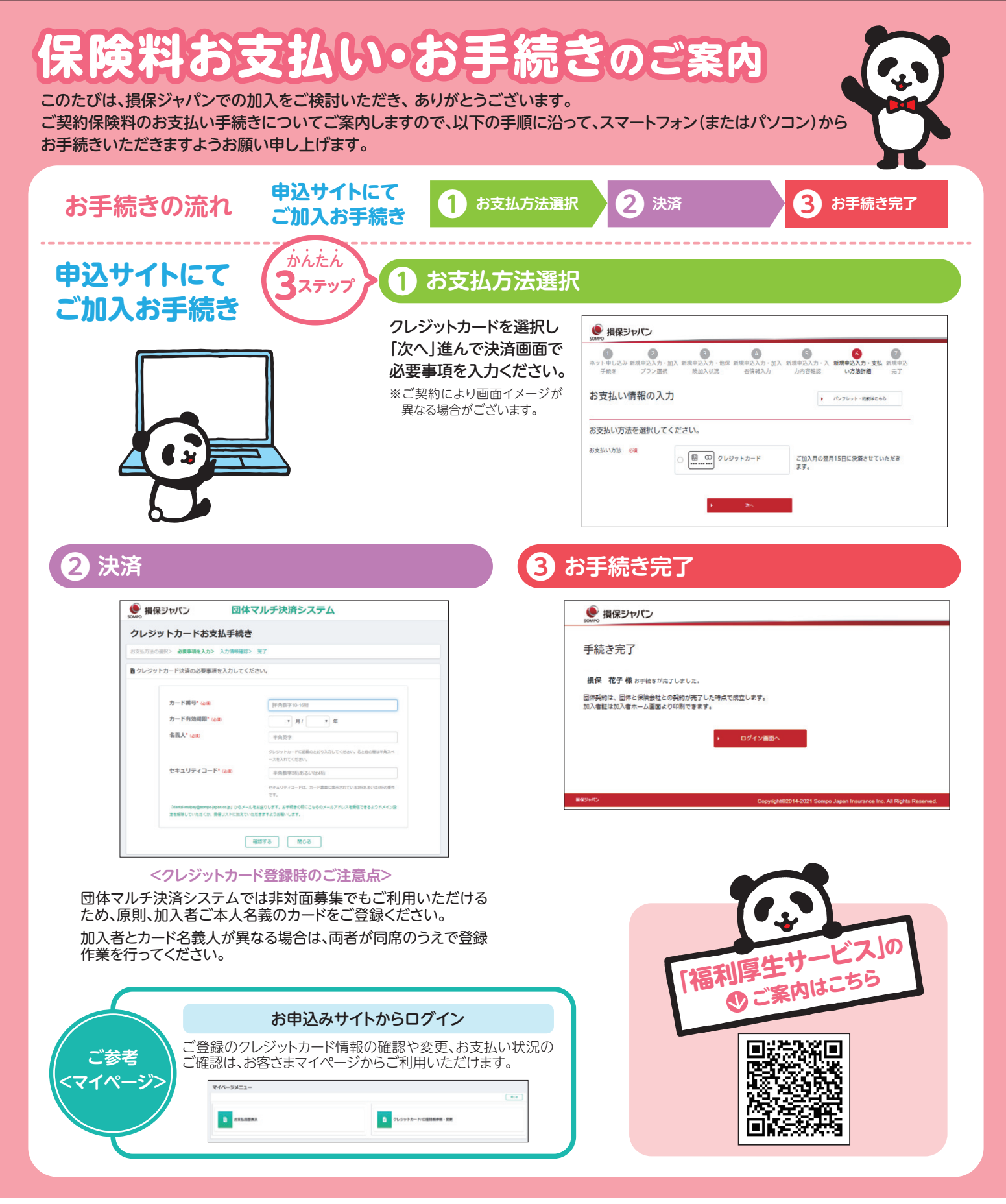

★このチラシは損保ジャパンの団体契約WEB募集システムの概要を説明したものです。ご不明な点は、取扱代理店または損保ジャパンまでお問い合わせください。

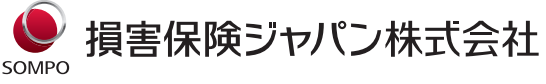

医療・福祉開発部第二課 〒160-8338 東京都新宿区西新宿1-26-1 TEL:03-3349-5137 (受付時間:平日午前9時から午後5時まで) お問い合わせ先(取扱代理店)

損保ジャパンパートナーズ株式会社

団体職域第二部 〒163-0417 東京都新宿区西新宿2-1-1 新宿三井ビルディング17階 TEL:0120-050-844 FAX:03-6279-0695 (受付時間:平日の午前9時から午後5時まで)